1.Для входу в налаштування роутера на комп'ютері, до якого він підключений, відкрийте будь-який браузер і в адресному рядку перейдіть за адресою 192.168.1.1 або 192.168.0.1. Повинен з'явитися запит імені користувача та пароля. Вкажіть admin i admin (стандартне ім'я користувача і пароль).

| 🕹 Имя пользователя |  |  |  |
|--------------------|--|--|--|
| 🔎 Пароль           |  |  |  |
| Войти              |  |  |  |

2. В налаштуваннях перейдіть на вкладку Мережа (Network) → WAN. У випадаючому списку «Тип подключения» (WAN Connection Type) потрібно обрати тип «PPPoE / PPPoE Россия».

|                       | Двухдиапазонный беспроводной маршрутизатор WR841N<br><sub>Модель №</sub> TL-WR841N |                                                                                             |
|-----------------------|------------------------------------------------------------------------------------|---------------------------------------------------------------------------------------------|
| Состояние             |                                                                                    |                                                                                             |
| Быстрая настройка     |                                                                                    |                                                                                             |
| Сеть                  | WAN                                                                                |                                                                                             |
| - WAN                 |                                                                                    |                                                                                             |
| - LAN                 |                                                                                    |                                                                                             |
| - IPTV                | Тип подключения:                                                                   | РРРоЕ/РРРоЕ Россия •                                                                        |
| - Клонирование МАС-а  |                                                                                    |                                                                                             |
| Беспроводной режим    | РРР имя пользователя:                                                              | 61010000                                                                                    |
| Гостевая сеть         | РРР пароль:                                                                        | ••••••                                                                                      |
| DHCP                  | Подтвердить пароль:                                                                | •••••                                                                                       |
| Переадресация         |                                                                                    |                                                                                             |
| Защита                | Вторичное подключение:                                                             | Отключено Динамическии IP-адрес Статическии IP-адрес (Для Dual Access)                      |
| Родительский контролы | Режим подключения:                                                                 | Всегда активно                                                                              |
| Контроль доступа      |                                                                                    | Подключить по требованию                                                                    |
| Дополнительные настр  |                                                                                    | О Подключить вручную                                                                        |
| Контроль пропускной с |                                                                                    | Максимальное время простоя: 15 минут (0 означает, что подключение будет активным постоянно) |
| Привязка IP- и МАС-ад | T                                                                                  |                                                                                             |
| Линамический DNS      | тип аутентификации.                                                                | AUTO_AUTH V                                                                                 |
| IPv6                  |                                                                                    | Подключить Отключить                                                                        |
| Системные инструмент  |                                                                                    |                                                                                             |
| Выхол                 |                                                                                    |                                                                                             |
| Danog                 |                                                                                    | Дополнятельно 🗸                                                                             |
|                       |                                                                                    |                                                                                             |
|                       |                                                                                    | Сохранить                                                                                   |

3. Нижче з'являться поля для введення імені користувача і пароля. Вкажіть облікові дані відповідно до договору або пам'ятки абонента. Інші налаштування на сторінці слід залишити без змін. Після цього внизу сторінки натисніть «Сохранить» (Save).

4. Якщо дані були введені вірно, то буде статус «Підключено» (Connected).